| Baccalauréat Sciences et Techniques de l'Industrie et du Développement<br>Durable                                                                                                    |                             |
|----------------------------------------------------------------------------------------------------|-----------------------------|
| CI.4 Solutions constructives des matériaux et des structures                                                                                                    |                             |
| O1-Caractériser des systèmes privilégiant un usage raisonné du point de<br>vue développement durable.<br>O4-Décoder l'organisation fonctionnelle, structurelle et logicielle d'un<br>système | modélisation<br>d'une pièce |

PROBLEMATIQUE : Une pièce du gyropode a cassé. Le service de maintenance a fait une autre pièce (autre forme). Vous devez faire le modèle numérique de cette nouvelle pièce.

Pour répondre à la problématique, vous allez, découvrir le repérage de pièces dans un assemblage, apprendre à modifier des formes d'un point de vue ergonomique, modifier de formes d'un point de vue fonctionnel et modéliser un produit existant (prise de côtes et modélisation).

## 1. <u>Repérage de pièces.</u>

Avant de débuter cette activité, il est conseillé de lire le fichier '**Aide SW**'.Dans le dossier "Activité-Modélisation de pièces", copier le dossier "Gyropode SW" puis coller-le sur le bureau. Ouvrir le fichier "gyropode.SLDASM" stocké dans le dossier.

| osants d'assemblage de rété étude de édatée avec lignes<br>thés • • mouvement d'édatement |                                                                            |
|-------------------------------------------------------------------------------------------|----------------------------------------------------------------------------|
| aduits Office Simulation المراجع الله الله الله الله الله الله الله الل                   | Cliquer sur cette pièce : Que constatez-vous dans l'arbre<br>/de création. |
|                                                                                           |                                                                            |
|                                                                                           | Refaire la manipulation sur cette pièce :                                  |
|                                                                                           | Conclure :                                                                 |
|                                                                                           |                                                                            |
|                                                                                           | Donner alors la désignation de ces deux pièces :                           |
|                                                                                           |                                                                            |

Astuce :

- pour faire pivoter la vue, cliquez sur la molette de la souris puis déplacez celle-ci.
- pour zoomer sur la position du pointeur, faites tourner la molette.

Dans l'arbre de création, cliquer sur l'ensemble "Colonne de direction" puis colorier sur la vue ci-contre cet ensemble. Cliquer maintenant sur cette pièce Que constatez- vous : Quel est le rôle ce cette pièce : On conclut que la colonne de direction est constituée de ..... pièces.

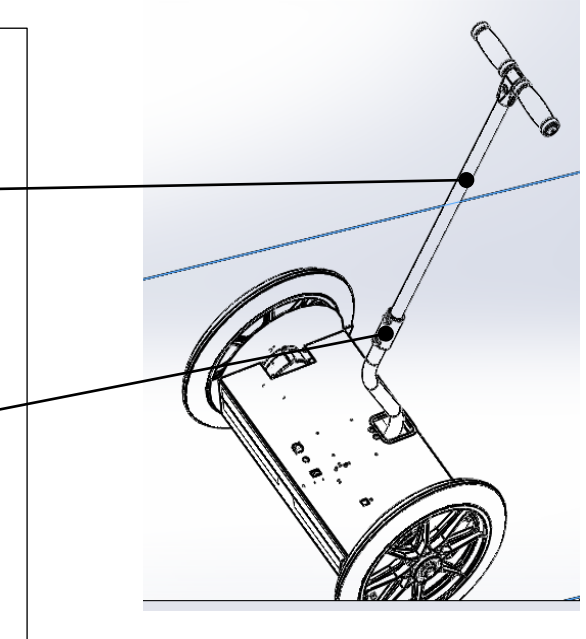

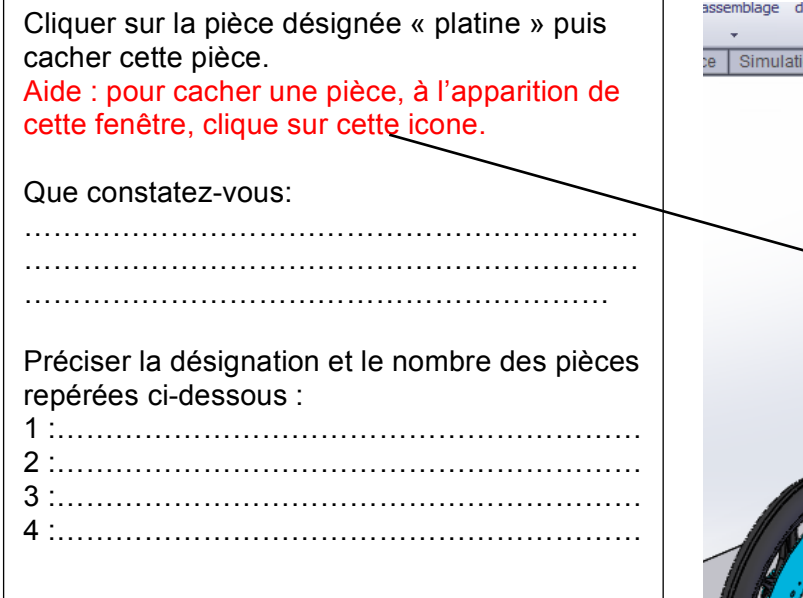

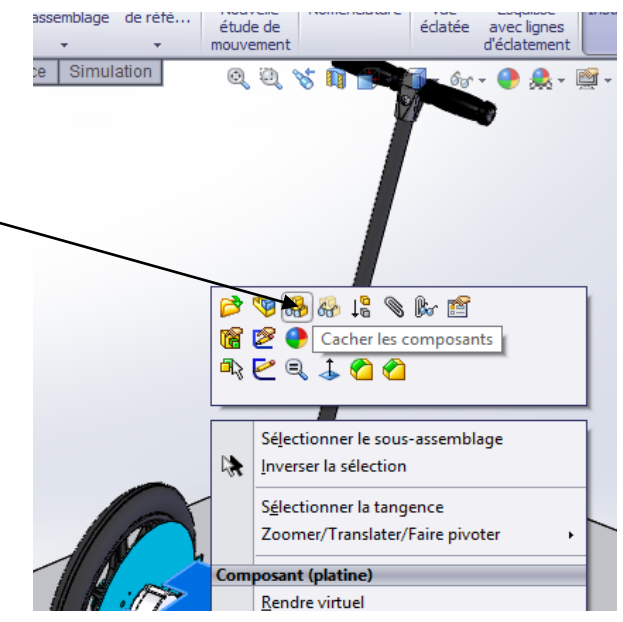

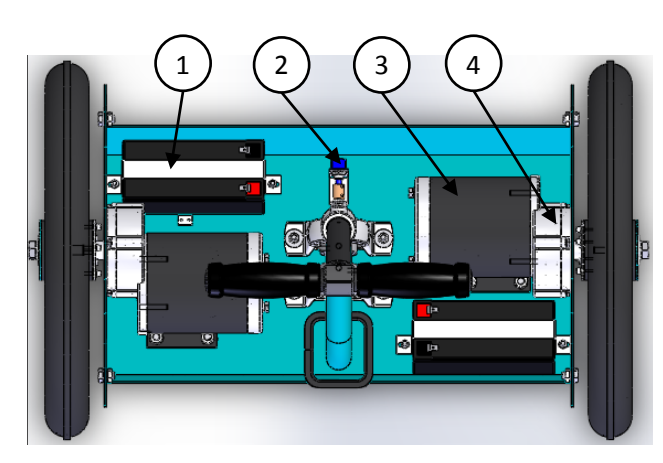

L'ensemble 3+4 désigné par le terme **motoréducteur** permet le mouvement de rotation de la roue.

Donner le rôle de chacun de ces composants (vous pouvez faire des recherches via internet).

3 : ....

4 : .....

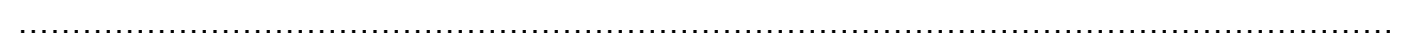

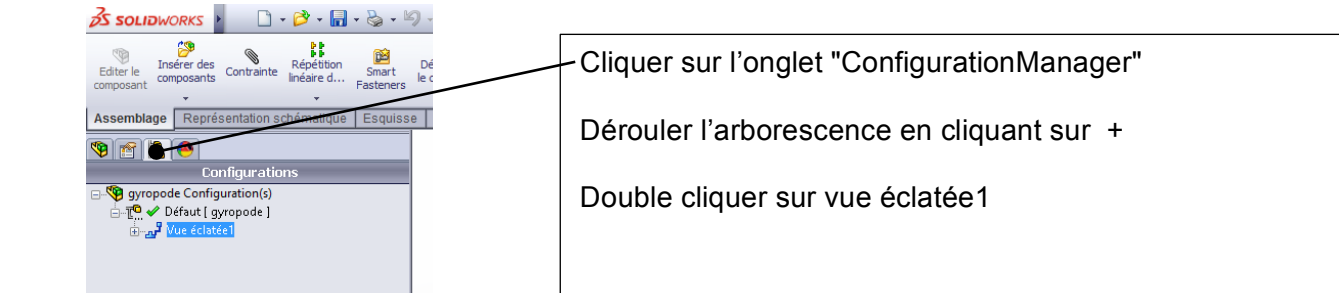

Que constatez-vous :

| <br> | <br> |
|------|------|
| <br> | <br> |
| <br> | <br> |

Quelle peut-être l'utilité de ce type de vue :

## 2. Modifications de formes ou dimensions de pièces

2.1 Ouvrir le fichier "support du capteur de direction.SLDPRT" stocké dans le dossier "Gyropode SW".

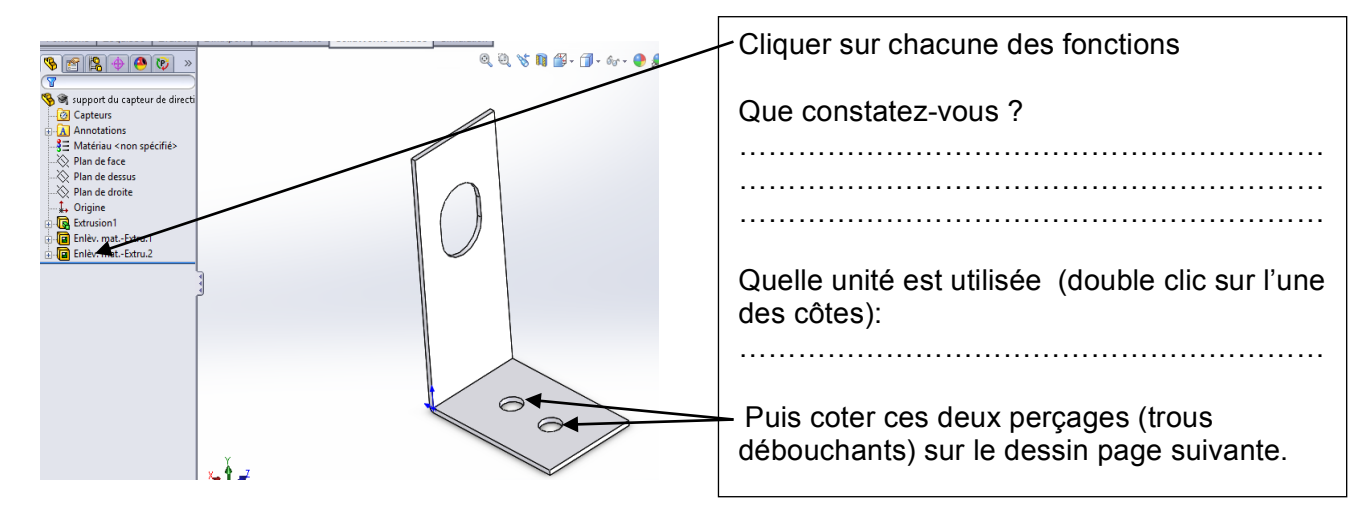

## Echelle non définie

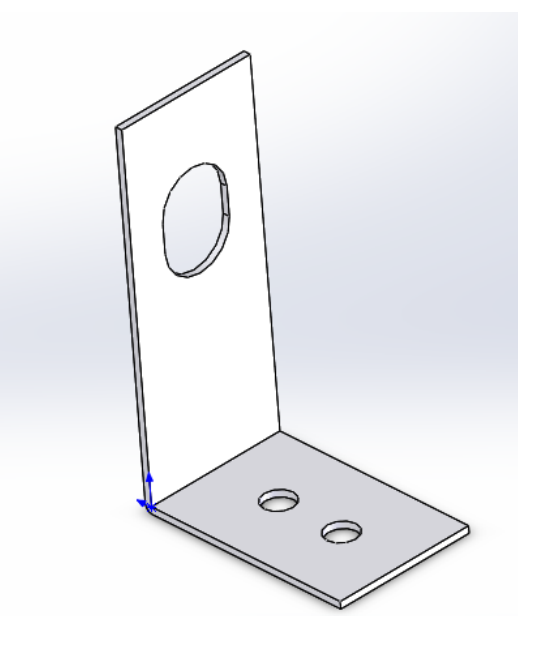

Le système Elektorwheelie est livré en pièces et doit être assemblé par l'acheteur. Or lors de l'assemblage, les arêtes du support ci-dessus peuvent blesser celui qui sera chargé de l'assemblage du système. Pour remédier à ce problème, modifier cette pièce en remplaçant ces deux arêtes par des arrondis (voir GDI page 38) de Ø 5.

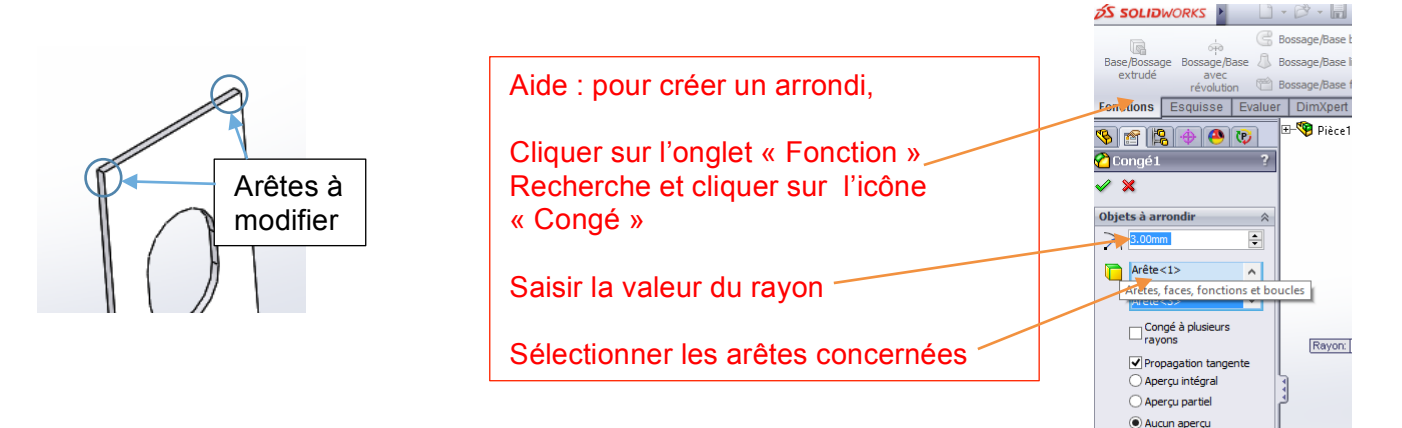

2.2 Ouvrir le fichier "accouplement.SLDPRT" stocké dans le dossier "Gyropode SW".

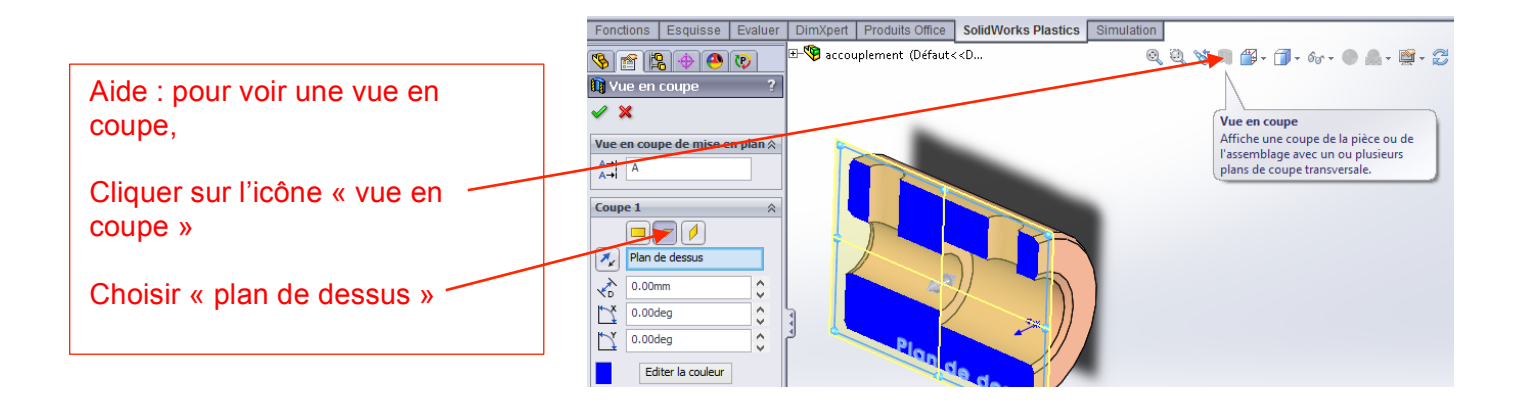

La longueur de ce taraudage (voir GDI page 188) n'est pas suffisante et le fabriquant a donc décidé de l'augmenter.

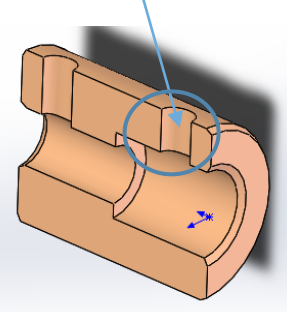

Modifier cette pièce de manière à obtenir une longueur de taraudage de 4.5 Pour modifier les dimensions de cette pièce, il est conseillé de sortir du mode « vue en coupe » en cliquant à nouveau sur l'icône « vue en coupe ».

2.3 Lors de l'utilisation du gyropode (notamment en cas de chute), certaines formes du "châssis" peuvent blesser l'utilisateur.

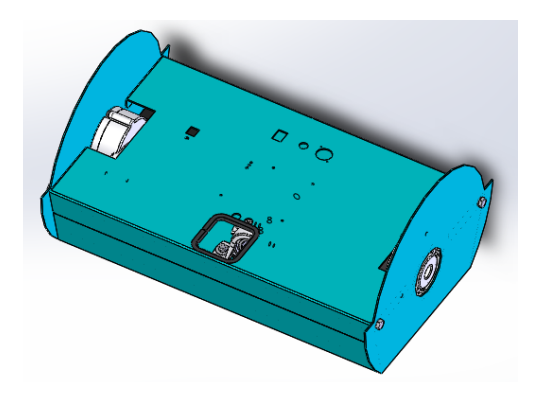

Ci-contre, repérer ces formes.

Sur feuille, par un dessin à main levée, proposer une solution pour remédier au problème.

## 3. Amélioration du produit

Après avoir utilisé le système « les pinces » ont cassé (voir photo 1).

Le service de maintenance a fabriqué une pièce de remplacement (voir photo 2) mais celle-ci n'a pas modélisée sous Solidworks

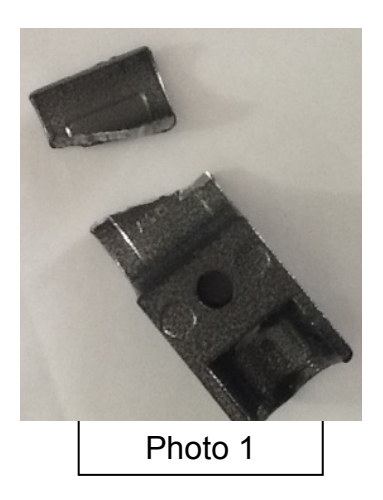

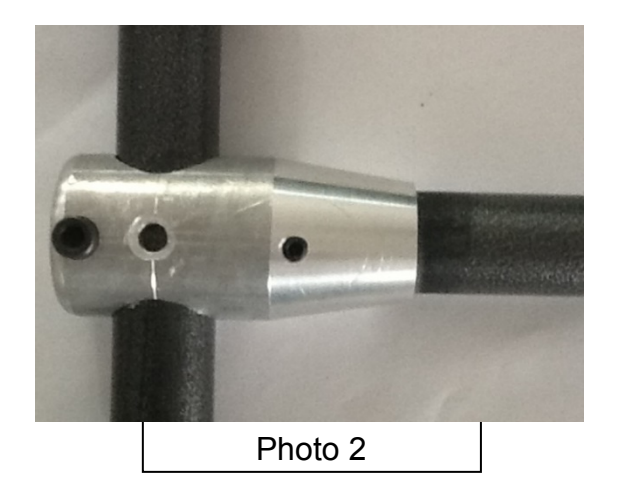

En vous aidant du fichier d'aide **'Aide SW'** Modéliser cette pièce sous Solidworks. les dimensions seront à relever sur la pièce réelle.